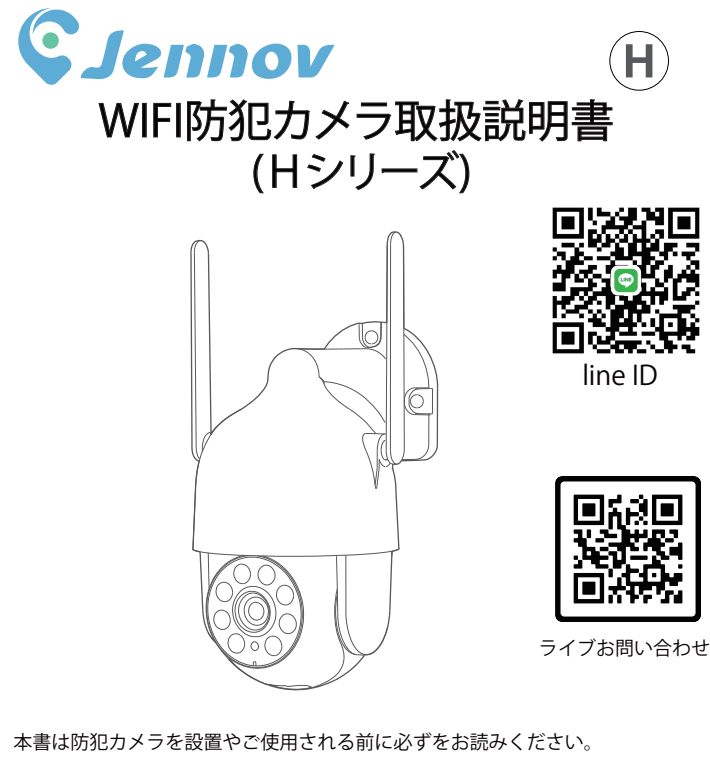

本書は、必要な時はいつでも読むことができるよう、大切に保管してください。

お気軽にお問合わせてください H.0124.001.J www.jennov.com 🖂 supportjp@jennov.com © 034-5778-298 050-5050-9046 (10:00-18:00 土日祝日を除く)

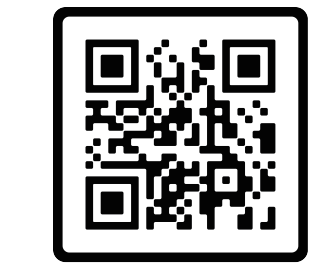

**H**)

説明書

上のQRコードをスキャンして、より詳しい説明書をご覧ください。 1. 詳しい説明書の QR コード 2. 接続方法ガイドの QR コード

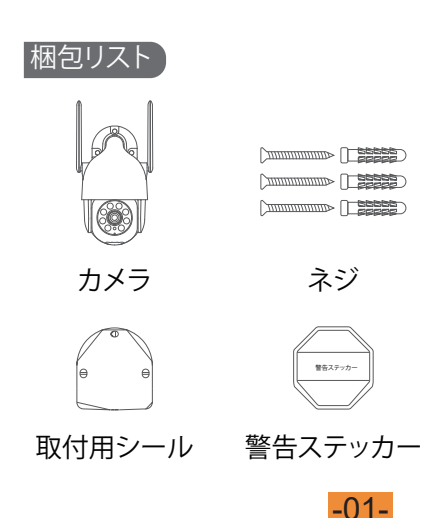

電源アダプター

ビデオ

| 取扱説明書 |  |  |  |  |  |
|-------|--|--|--|--|--|

カメラの詳細

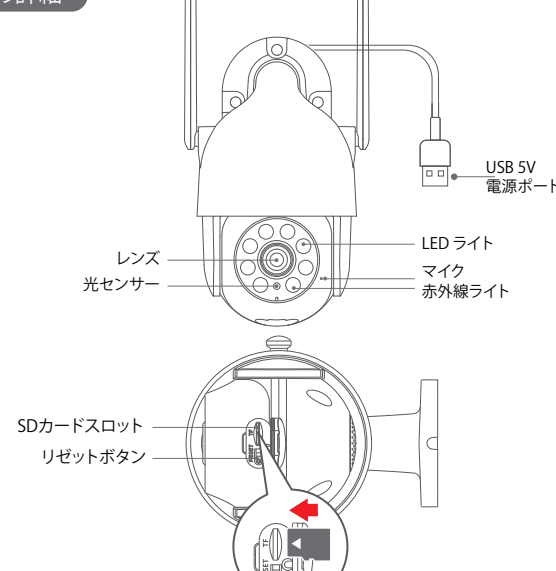

―― アンテナ

ご注意:MicroSDカードを図のように挿入してください。間違って挿入すると、MicroSDカ ードが動作しなくなり、デバイスを損傷させる恐れがあります。SDカードを取り外すまた 挿入する時、カメラの電源を取り外してください。 SDカードスロット:録画ファイルを保存用のSDカードのプラグ (最大64GBまで対応可能) リセットボタン:カメラを工場出荷時の設定に復元する際にご利用ください。 (10~15秒を長押しします。) カード容量要件:8-64GB

読み書き速度要件:クラス10レベル **ファイル形式:**FAT32

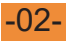

### カメラの取付

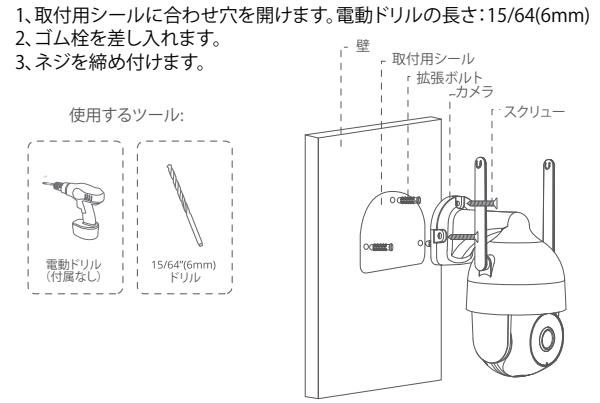

カメラを設置する前に、カメラの受信状況を確認します スマホでカメラの設置予定の位置にあるWIFI電波の発信状況をご確認ください。

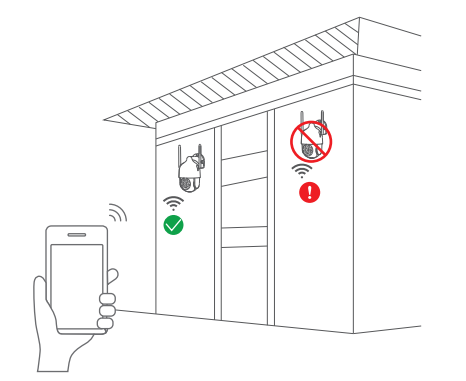

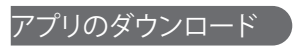

AppleStoreまたはGooglePlayで「Ajcloud」を検索して、 アプリをダウンロードします

- ・GooglePlayから
- ・AppleStoreから
- ・または下のQRコードをスキャンします

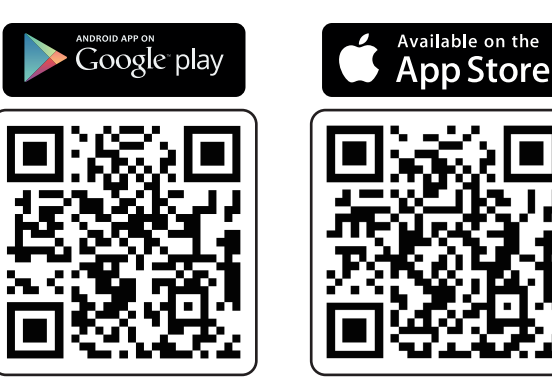

ご注意:カメラはLANポートがありませんので、有線接続ができません 接続準備:

1.初期設定の時、カメラはWIFIルーターの近くに置いといてください。 2.弊社のカメラは2.4GHZのWIFIのみ対応できますがどうぞご注意ください。 3.ご自宅のWIFIルーターは2.4GHZのWIFIがありませんか。また、スマホに 2.4GHZのWIFIに接続していますかをどうぞご確認ください。 4.カメラのリセットボダンを長押しして「ビー」の音が聞こえるまでカメラを初 期化にしてください。 5.スマホのローカルネットワーク権限を許可にしてください。

## カメラの無線接続方法1-Bluetooth接続

りました。

1. お先にスマホのの Bluetooth をオンにしてください。

2.新規登録:アプリを立ち上げ、右上側の「サインアップ」をタップして、アカウ ントを新規登録します。

3. 国/地域で [Japan+81] を選択してからメールアドレスと新規パスワードを入力し 利用契約を許可し「次へ」をタッチします。認証コードを取得してから入力すると新 規登録完了します。

4.「メールアドレス」と「パスワード」を入力し、「ログイン」をタッチします。

## 5. 右上側の「+」アイコンをタッチする。

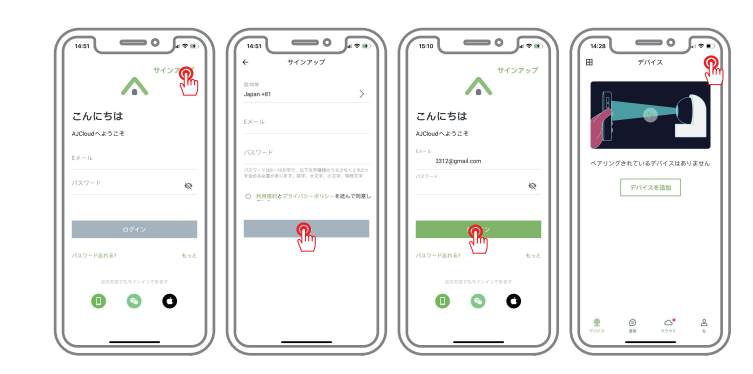

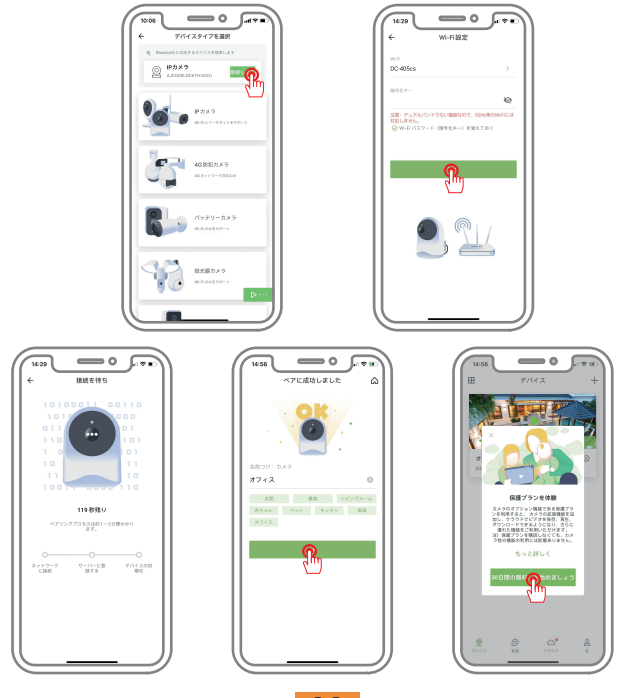

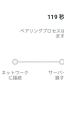

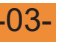

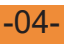

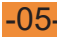

6. カメラはスマホの近くに置いといて、アプリがカメラを検索した後、 「接続します」をタップしてください。

7. ご自宅の 2.4GHZ 帯の WIFI を選択し、WIFI のパスワード(暗号化キー) を入力して「次へ」をタップします。

8. ペアリングができましたら、デバイス名をつけて「OK」をタップし ます。デバイス状態がオンラインに表示されるとペアリングが成功にな

## カメラの無線接続方法2-QRコード接続

1. 右上側の「+」アイコン-「IP カメラ」-「QR コードによる WI-FI 接続」-「次へ」 のボダンをタッチします。

#### 2. インジケータの確認済-「WI-FI 設定」の画面にご自宅の WIFI を選択し、 パスワード(暗号化キー)を入力し、「次へ」をクリックします。

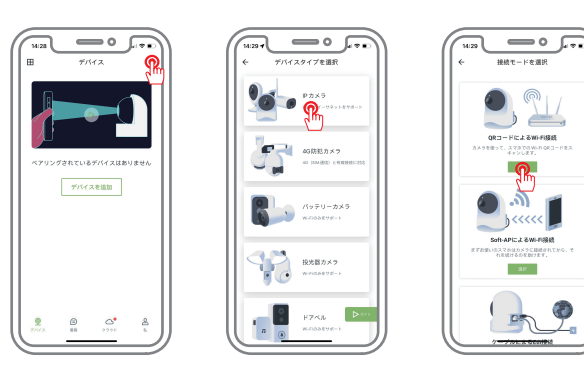

3. QR コードをダブルタッチし、大画面になってから、カメラのレンズ を QR コードに向き、スキャン完了した後、カメラ本体からプロンプト 音が鳴り、次のステップに進みます。

4. デバイスに接続できた後、カメラの名前を付け、「ok」をクリック すると、ペアリングが完了になります。

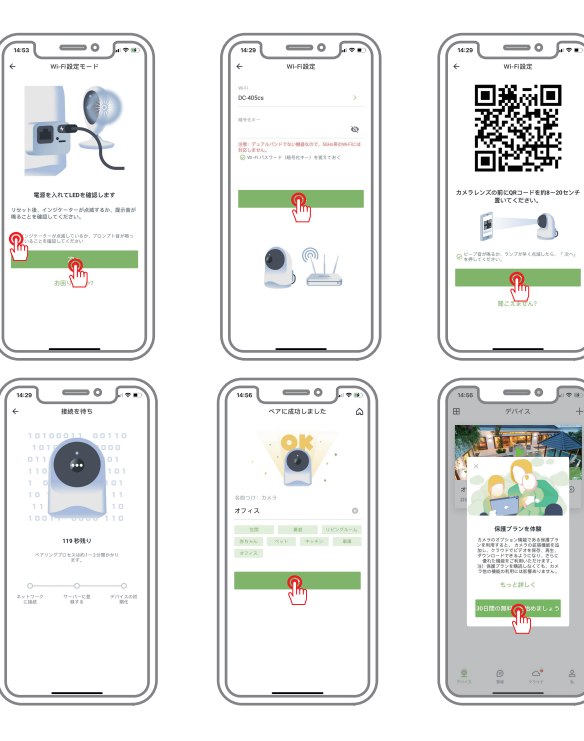

## カメラの無線接続方法3-APモード接続

1. リセットボタンを 10 秒以上長押しします(カメラのプロンプト音が聞 こえるまで押し続けます)

2. Ajcloud アプリを立ち上げ⇒「+」クリック⇒IP カメラをクリック⇒ニ 番目の「SOFT-AP による WIFI 接続」を選択してください。

3. インジケーターの確認-「次へ」をクリックします。

4. 下の「機器との自動接続」をタッチしてカメラ本体に貼ってある QR コー ドをスキャンし「接続」をタッチします。

5.WI-FI 設定モード画面に入り、ご自宅の 2.4GHz の WIFI 名を選択し暗号 化キーを入力します。

6.「次へ」クリックし、「接続待ち」の画面に入ります、約1~2分間か かります。

7. デバイスに接続できた後、カメラの名前をつけて「OK」をクリックし ます。

dim)

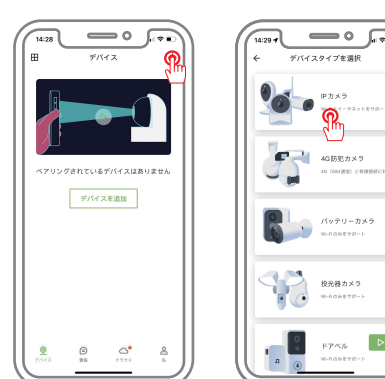

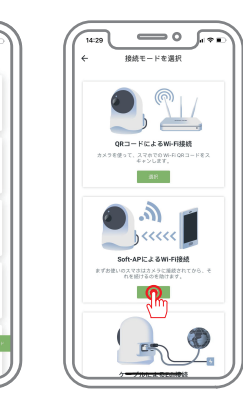

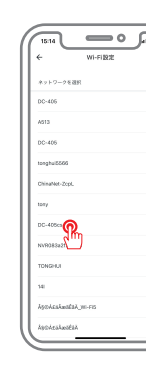

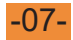

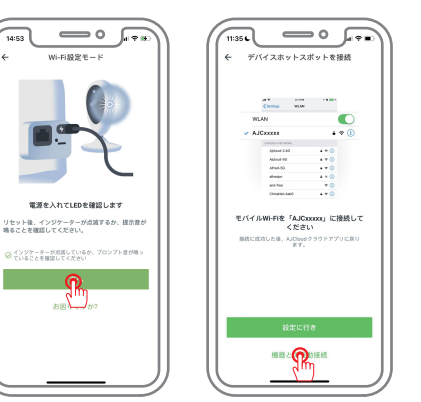

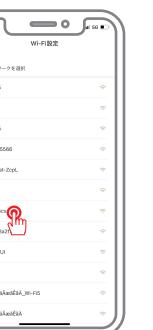

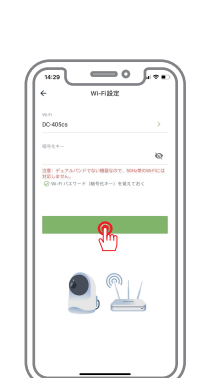

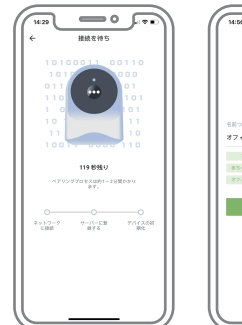

デバイスホットスボットを接続

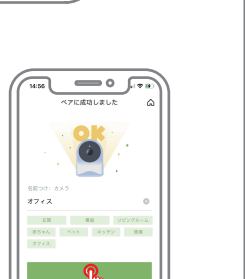

<u>\_\_\_</u>

\_\_\_\_

# 動体検知警報の設定方法

1. アプリを立ち上げ、歯車のアイコンをタッチして設定画面に入り、【動 体検知】をタッチし、検出エリアと感度レベルを設定します。

2. 設定画面に戻り、「動体警報」をタッチし、「オン」を有効にします。 動きが検出されると、スマホにアラームメッセージがプッシュされます。

3. 「スケジュール」をタッチし、「24/7」を選択してから 24 時間でアラー ム通知が受信できます。24時間受信希望しない場合「スケジュール1」 と「スケジュール2」を利用しアラーム通知の期間帯が設定できます。

| 14:50 0                     |            | 14:50 0          | Ja ≈ 10      | 11:36    | 0  |
|-----------------------------|------------|------------------|--------------|----------|----|
| ← 設定                        |            | ← 設定             |              | ← スケジューノ | v  |
| オフィス<br>● 高-13dBm<br>デバイス情報 | • >        |                  | • >          | 24/7     | ត្ |
| 基本設定                        |            | 基本設定             |              | スケジュール1  |    |
| <b>2</b> 家族に共有              |            | <b>2</b> 代 家族に共有 | >            |          |    |
| <b>d</b> € 高度な設定            | >          | <b>4</b> 長 高度な設定 | >            | スケジュール2  | •  |
| 🕼 プライバシー設定                  | >          | 🚳 プライバシー設定       | >            |          |    |
| � □−カルアプリケーション              | >          | ペローカルアプリケーション    | >            |          |    |
| ◎ デバイスのタイムゾーン Asia          | Shanghai > |                  | a/Shanghai > |          |    |
| 家の保護設定                      |            | 市の保護設定           |              |          |    |
| <b>序</b> 動体検知               | 2 →        | ▶ 動体検知           |              |          |    |
| 拉 動件警報 🥇                    | **>        | <u> 新体器報</u>     | <b>?</b> *>  |          |    |
| ▶ メモリーカードストレージ              | オント        | メモリーカードストレージ     |              |          |    |
| (2): 照明と暗視                  |            | (本): 照明と暗視       | >            |          |    |
| デバイスメンテナンス                  |            | デバイスメンテナンス       |              |          |    |

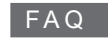

1.カメラがワイヤレスに接続できない場合、どうすればいいですか。

A:カメラのリセットボダンを 10 秒くらい長押しして、「ビー」の音 が鳴るとカメラが初期化になりました。そして、ご自宅の 2.4 GHZ の WIFI を接続してデバイスを再追加します。

A:メインメニューで「リプレイ」をタッチして、SD カードに保存さ

A:カメラの設定画面に「家族に共有」を選んで共有先にご家族が登

録したアカウントを入力すると共有できます。ユーザーは最大3人の

4: カメラが WIFI に接続できない場合どうしたらいいでしょうか?

に接続できない場合ご自宅の WIFI タイプを確認してください。

A:はい、このカメラはネットワーク環境に接続する必要です。

5: ネットワーク環境がないと録画ができませんか。

A:弊社のカメラは 2.4 GHZ の WIFI のみ対応できます。カメラが WIFI

3:家族に共有できますか。また、最大何人が共有できますか?

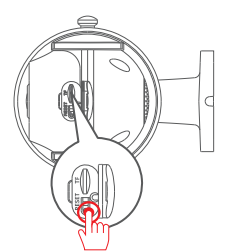

2:ビデオの再生方法?

れた動体検知ビデオが再生できます。

メンバーに共有する可能です。

製品名 お買い 

注文番 販売店

www.jennov.com

- **()** 034-5778-298

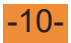

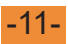

#### 安心なアフターサービス

#### 製品保証書

この度は、弊社製品をお買い上げいただき、誠にありがとうこざ います。当製品は、厳密たる品質管理及び検査を経てお届けして おりますが、万が一、保証期間内に故障した場合には、弊社保証 規定に従って無料修理あるいは新品交換させていただきます。

## 保証期間:お買い上げ日より1年間

| 上げ日 |   |   |  |
|-----|---|---|--|
|     | 年 | 月 |  |
| 킂   |   |   |  |
|     |   |   |  |
|     |   |   |  |

お気軽にお問合わせてください

☑ supportjp@jennov.com

050-5050-9046 (10:00-18:00 土日祝日を除く)

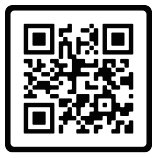

無料保証